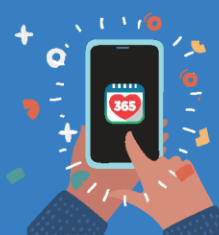

Healthy 365 App **User Guide** 

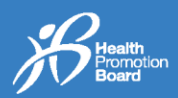

## 1. Cara untuk log masuk ke profil aplikasi Healthy 365 anda

Langkah 1 Muat turun versi terkini aplikasi Healthy 365\*.

Muat turun sekarang

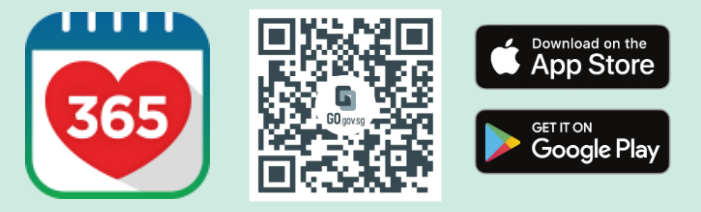

\*Memerlukan sekurang-kurangnya Android 6 atau iOS 10.

Langkah 2 Daftar masuk ke aplikasi Healthy 365.

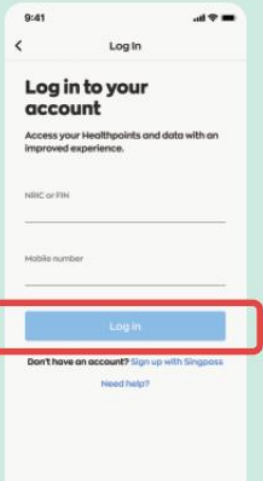

Langkah 3 Masukkan OTP SMS<sup>#</sup>. Ketik "Hantar" dan anda telah selesai!

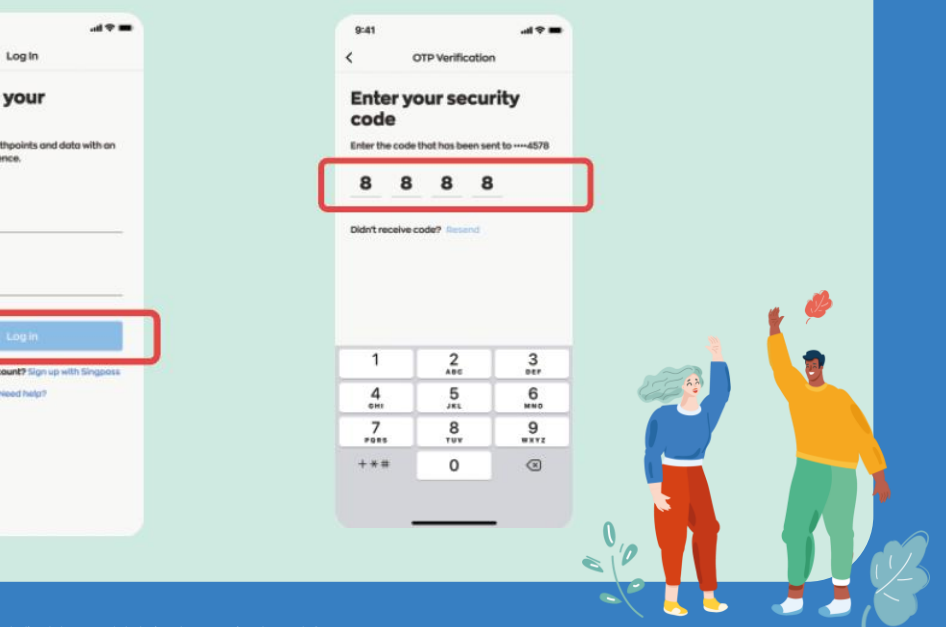

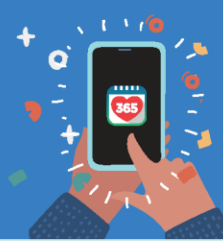

Healthy 365 App User Guide

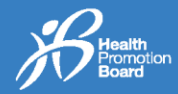

## 2. Cara mengemas kini profile aplikasi Healthy 365 anda

Langkah 1 Daftar masuk ke aplikasi Healthy 365 dan masukkan OTP SMS<sup>#</sup>.

> Log in to your account

Langkah 2 Ketik pada "Profil".

4 🎫

2,150 🧡

Steps O

Log My

Langkah 3 Ketik pada "Lihat lebih lanjut".

941 
Profile
Profile
Profile
Profile
Profile
Profile
Profile
Profile
Profile
Profile
Profile
Profile
Profile
Profile
Profile
Profile
Profile
Profile
Profile
Profile
Profile
Profile
Profile
Profile
Profile
Profile
Profile
Profile
Profile
Profile
Profile
Profile
Profile
Profile
Profile
Profile
Profile
Profile
Profile
Profile
Profile
Profile
Profile
Profile
Profile
Profile
Profile
Profile
Profile
Profile
Profile
Profile
Profile
Profile
Profile
Profile
Profile
Profile
Profile
Profile
Profile
Profile
Profile
Profile
Profile
Profile
Profile
Profile
Profile
Profile
Profile
Profile
Profile
Profile
Profile
Profile
Profile
Profile
Profile
Profile
Profile
Profile
Profile
Profile
Profile
Profile
Profile
Profile
Profile
Profile
Profile
Profile
Profile
Profile
Profile
Profile
Profile
Profile
Profile
Profile
Profile
Profile
Profile
Profile
Profile
Profile
Profile
Profile
Profile
Profile
Profile
Profile
Profile
Profile
Profile
Profile
Profile
Profile
Profile
Profile
Profile
Profile
Profile
Profile
Profile
Profile
Profile
Profile
Profile
Profile
Profile
Profile
Profile
Profile
Profile
Profile
Profile
Profile
Profile
Profile
Profile
Profile
Profile
Profile
Profile
Profile
Profile
Profile
Profile
Profile
Profile
Profile
Profile
Profile
Profile
Profile
Profile
Profile
Profile
Profile
Profile
Profile
Profile
Profile
Profile
Profile
Profile
Profile
Profile
Profile
Profile
Profile
Profile
Profile
Profile
Profile
Profile
Profile
Profile
Profile
Profile
Profile
Profile
Profile
Profile
Profile
Profile
Profile
Profile
Profile
Profile
Profile
Profile
Profile
Profile
Profile
Profile
Profile
Profile
Profile
Profile
Profile
Profile
Profile
Profile
Profile
Profile
Profile
Profile
Profile
Profile
Profile
Profile
Profile
Profile
Profile
Profile
Profile
Profile
Profile
Profile
Profile
Profile
Profile
Profile
Profile
Profile
Profile
Profile
Profile
Profile
Profile
Profile
Profile
Profile
Profile
Profile
Profile
Profile
Profile
Profile
Profile
Profile
Profile
Profile
Profile
Profile
Profile
Profile
Profile
Profile
Profile
Profile
Profile
Profile
P

Langkah 4 Ketik pada "Kemas kini dengan Singpass".

> 29 Jan 1987 Roce Chinese

Hi Jeremy

Let's ensure your in a more personalise Mobile number Langkah 5 Ketik pada "Dapatkan semula Myinfo dengan Singpass".

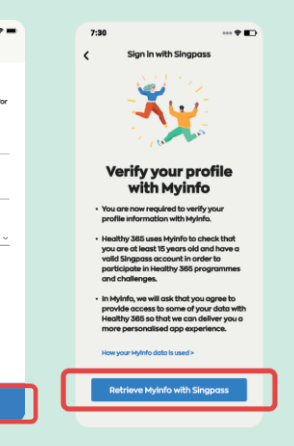

Langkah 6 Log masuk ke akaun Singpass anda.

Langkah 7 Beri kebenaran untuk mengakses data anda dengan mengetik "Saya Bersetuju".

## Langkah 8

Anda akan diarahkan semula ke halaman profil Healthy 365 anda dengan butiran^ diisi terlebih dahulu; ketik "Sahkan".

## Langkah 9 Masukkan OTP SMS<sup>#</sup>. Ketik "Hantar" dan anda telah selesai!

| 9-41                                                                                                    | 941                                                                                                    | 9:41 all The second Information                                                                                                    | 9:41 all 🕈 🖛<br>< OTP Verification                                                                                                    |
|----------------------------------------------------------------------------------------------------|----------------------------------------------------------------------------------------------------|----------------------------------------------------------------------------------------------------|----------------------------------------------------------------------------------------------------|
| A first contrast to the table table table      Sing Case     Sing Case     Sing C | Excepted as the intervent of the human barrier of the human barrier of t | Hi Jeremy<br>Let's ensure your information is updated for<br>ensure provided dispertines.<br>Mathematical<br>Series State State | Enter your security<br>code<br>Enter the costs that has been sent to4378<br><b>8 8 8 8</b><br>Didn't receive code? Encend                |
| Log in with Singpass<br>Vour trusted digital identity<br>Singpass app Password login                                                                                                    | - Nome<br>- sacc/re<br>- Codu of time<br>- See<br>- Noce                                                                                                    | Harried V                                                                                                    |                                                                                                    |
| Top QR code<br>to log in with Singpass app                                                                                                    | Hagistend Address     Mobile Number     Gmolt     Mobile Number     Mobile Number                                                                                                    | Jerenny<br>NRC or FN Date of Mrh<br>****567X 29 Jan 1987                                                                                                    | 1 2 3<br>asc 3r                                                                                                    |
|                                                                                                    | Citizing the "Agene" botton parmits this digital service to<br>retrievely para didal based on the "forms of time.                                                                                                    | Sex Boxe<br>Mole Chinese<br>Unit Number Protocole<br>035-35 200088                                                                                                    | 44         5         0           6000         354.         800           7         8         9           70000         1000         8000 |
|                                                                                                    | Careot 14ges                                                                                                    | 10 Adams<br>10 Adams 3 hillview #2<br>chantilly ide condominium                                                                                                    | +** 0 3                                                                                                    |

#Elakkan daripada mengetik butang "Hantar Semula" berulang kali untuk mengelak daripada menerima banyak OTP. Ašila ambil perhatian bahawa hanya Nombor Telefon Bimbit, Alamat E-mel, dan Status Perkahwinan ialah medan yang boleh diedit dan Nombor Telefon Bimbit anda akan digunakan untuk log maxuk ke aplikasi Healthy 365 gada masa akan datang.